# **NSHE Supplier Registration (SREG 3.0) Instructions**

<text><section-header><section-header><section-header><section-header><section-header><section-header><section-header><complex-block><complex-block>

First time users must complete the required personal information fields and click Create.

# Create your account Email Address \* Password must be at least 7 characters long and contain at least 1 Special Character (i.e. ! @ #). Password \* Confirm Password \* Security Question \*

# Your information

| First Name *                                | Last Name * |
|---------------------------------------------|-------------|
|                                             |             |
| Phone *                                     | Fax         |
| □ I agree to the <u>Terms of Use</u> Create |             |

After creating your account, a success message will appear confirming your registration.

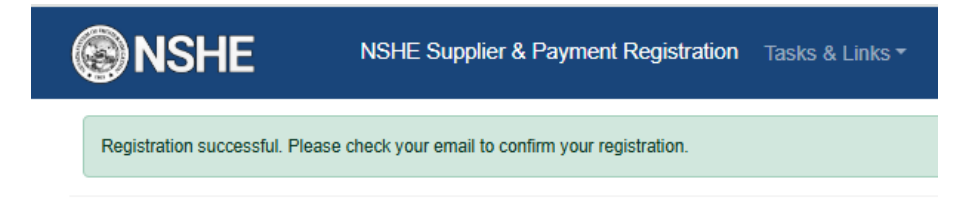

Check your email for a message from nshe\_supplier\_registration@nshe.nevada.edu with the subject "Welcome! Please activate your account."

NSHE Supplier & Payment Registration Tasks & Links -

Click the verification link in the message to activate your account.

Welcome! Please activate your account.

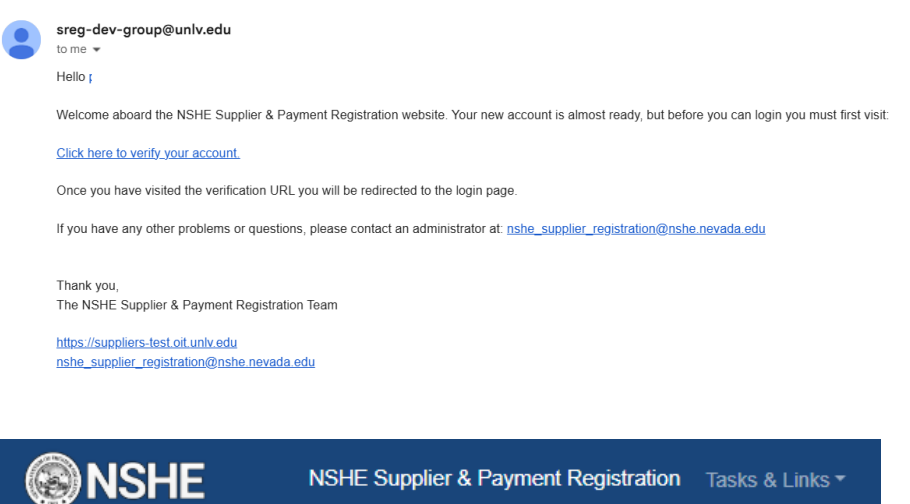

Your email has successfully been activated. You may now Login.

After verifying your email, return to suppliers.nevada.edu and log in.

Once logged in, click "Begin Registration" beneath your welcome message to start the process.

| <b>WNSHE</b>                                                                                                    | VSHE Supplier & Payment Registration Registration * Tasks & Links *                                                                                                    | ▼ Logout                               |
|----------------------------------------------------------------------------------------------------|----------------------------------------------------------------------------------------------------|----------------------------------------|
|                                                                                                    |                                                                                                    |                                        |
|                                                                                                    |                                                                                                    |                                        |
| Welcome                                                                                                    |                                                                                                    |                                        |
| To get started, cl                                                                                                    | lick Begin Registration                                                                                                    |                                        |
| Welcome to the Nevada System                                                                                                    | n of Hinhar Education /NSHF) Supplier & Payment Renistration system. This new system will allow suppliers. Independent contractors: and                                                                                                    | others to register and provide all the |
|                                                                                                    | ct business and provide services to NSHE. Once registered, you will be able to manage your information for accuracy through the use of you                                                                                                    | ur online account.                     |
| information necessary to condu                                                                                                    |                                                                                                    | unat information instudion anno 1      |
| Information necessary to condu<br>The NSHE Supplier & Payment<br>mail addresses, phone numbers                                                                                                    | Registration system operates in a similar manner to other on-line registration websites. To register a new account, suppliers will submit rele<br>and types of services offered.                                                                                                    | vant information including name, e-    |
| information necessary to condu<br>The NSHE Supplier & Payment<br>mail addresses, phone numbers<br>For information about purchasin                                                                                                    | Registration system operates in a similar manner to other on-line registration websites. To register a new account, suppliers will submit rele<br>and types of services offered.<br>g guidelines, policies, and procedures, visit one of the following procurement websites:                                                                                                    | vant imormation including name, e-     |
| Information necessary to condu<br>The NSHE Supplier & Payment<br>mail addresses, phone number:<br>For information about purchasin<br>• For the University of Nevad<br>• For the College of Southerr<br>• For the Desert Research In<br>Administration (SA), and W                                                                                                    | Registration system operates in a similar manner to other on-line registration websites. To register a new account, suppliers will submit rele<br>s and types of services offered.<br>g guidelines, policies, and procedures, visit one of the following procurement websites:<br>la, Las Vegas (UNLV) and Nevada State University (NSU): <u>www.univ.edu/purchasing</u><br>1 Nevada (CSN): <u>www.csn.edu/purchasing</u><br>sittles (DRI). Great Basin College (GBC), Truckee Meadows Community College (TMCC), University of Nevada, Reno (UNR), System Com<br>estem Nevada COBIe(WNC): Thick/www.choruchasinn.nevada.edu/                                                                                 | vant mormation including name, e-      |
| Information necessary to condu<br>The NSHE Supplier & Payment<br>mail addresses, phone number,<br>For Information about purchasin<br>- For the University of Nevad<br>- For the College of Southerr<br>- For the Cesert Research In<br>Administration (SA), and W<br>We encourage you to visit these                                                                                                    | Registration system operates in a similar manner to other on-line registration websites. To register a new account, suppliers will submit rele<br>and types of services offered.<br>g guidelines, policies, and procedures, visit one of the following procurement websites:<br>Ia, Las Vagas (UNLV) and Nervada State University (NSU): <u>www.univ.edu/purchasing</u><br>Nevada (CSN): <u>www.csn.edu/purchasing</u><br>stitute (DRI), Great Basin College (BBC), Truckee Meadows Community College (TMCC), University of Nevada, Reno (UNR), System Com<br>setem Nevada College (VNC): <u>https://www.bcnpurchasing.nevada.edu/</u><br>websites frequently.                                               | vant mormation incluoing name, e-      |
| Information necessary to condu<br>The NSHE Supplier & Payment<br>mail addresses, phone number<br>For Information about purchasin<br>- For the University of Nevad<br>- For the College of Southerr<br>- For the College of Southerr | Registration system operates in a similar manner to other on-line registration websites. To register a new account, suppliers will submit rele<br>and types of services offered.<br>Is Las Vegas (UNLV) and Nevada State University (NSU): <u>www.univ.edu/purchasing</u><br>Nevada (CSN): <u>www.csn.edu/purchasing</u><br>stutuc (DRI), <u>rest Basin College (DRC)</u> , Tuckee Meadows Community College (TMCC), University of Nevada, Reno (UNR), System Com<br>Isstem Nevada College (WNC): <u>https://www.bcnpurchasing.nevada.edu/</u><br>websites frequently.<br>Is needed to complete the online registration, please visit the Registration Checklist and Frequently Asked Questions (FAQ) links. | vant mormation incluoing name, e-      |

Search for your business or personal name to see if it already exists in the system. Begin Registration

| Please take a moment to verify your company has not already been registered.                |   |
|---------------------------------------------------------------------------------------------|---|
| Enter in your business info below or personal info if you are registering as an individual. |   |
| Search Criteria                                                                             |   |
| Country of business entity or individual *<br>United States of America                      | ~ |
| Supplier Name or DBA Name                                                                   |   |
| Tax ID                                                                                      |   |
| Type *<br>Employer ID Number                                                                | ~ |
| Tax ID *                                                                                    |   |
| Search                                                                                      |   |

You will either see "No Data Available" or a list of potential matches.

- If your business is listed, click "Join Supplier."
  - This will send an email to your existing admin on the registration and they will need to grant you access to that business account.
- If no match is found, click "New Registration" to begin a new profile.

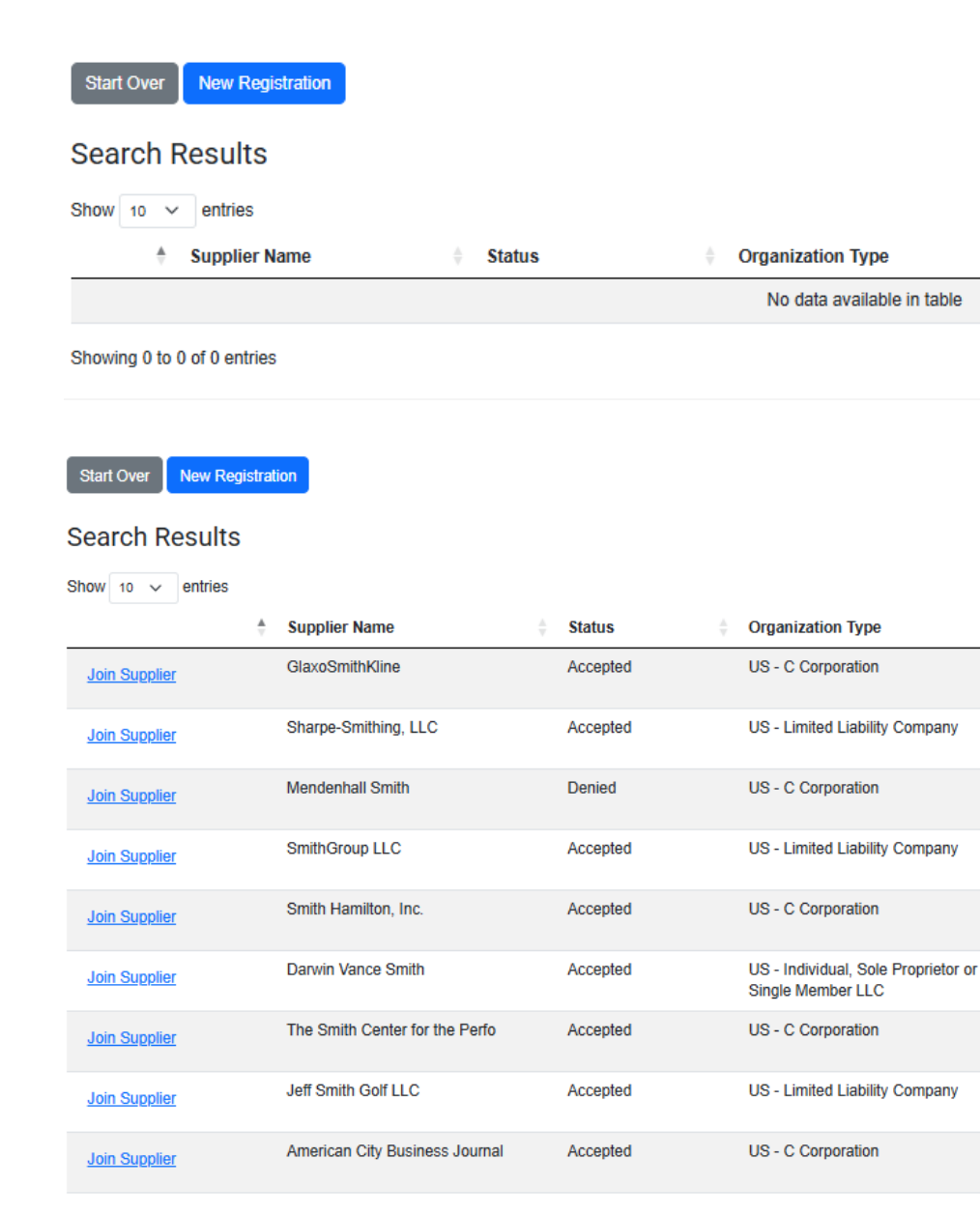

### Review the introduction page. Enter your **business tax classification**, then click **"Continue."**

| Registration                                                                                                    |
|----------------------------------------------------------------------------------------------------|
| Introduction                                                                                                    |
| In order for your business to become a Registered Supplier you must complete the Self Service Registration process. Please abide by the following instructions:                                                                                                    |
| <ul> <li>You must fill in all required fields in order to submit your registration.</li> <li>At any time you can cancel or save your changes, and then return to the application at a later time. However, once you click the Continue button, you will need to contact the website administrator to cancel your application.</li> <li>It's recommended that you review your submission answers and make changes prior to clicking the Submit button.</li> <li>In order for your submission to be fully completed, you must click the Submit button.</li> <li>Upon completion, your submission will need to reviewed by NSHE Business Centers prior to acceptance. You will be notified via email once your submission status changes.</li> </ul> |
| Visit the Registration Checklist for a detailed list of information you will need in order to complete your registration.                                                                                                    |
| NOTE: Registering your business will set your login as the Administrative login. This means that you will be responsible for reviewing all requests from other people with logins who wish to access/modify<br>Supplier data you submit through this system. More information will be made available about how to administer your business' account after your registration has been reviewed and approved.                                                                                                    |
| Begin Registration                                                                                                    |
| Please take a second to provide some basic information to begin your registration.                                                                                                    |
| Tax Classification<br>Select an Organization Type                                                                                                    |
| Continue                                                                                                    |

# **US Individual Registrations:**

If registering as an individual, continue answering the personal and required **Conflict-of-Interest** questions.

### **Begin Registration**

| Please take a second to provide some basic information to begin your registration | tion. |
|-----------------------------------------------------------------------------------|-------|
| Tax Classification<br>US - Individual, Sole Proprietor or Single Member LLC       | •     |
| Submit the following form to complete your registration.                          |       |
| Name                                                                              |       |
| Name                                                                              |       |
| Phone                                                                             |       |
| Country Code<br>United States of America (+1)                                     |       |
| Phone Number* (                                                                   |       |
| Email                                                                             |       |
| Email                                                                             |       |
| Address                                                                           |       |
| Country<br>United States of America                                               | ·     |
| Address Line 1 *                                                                  |       |
| Address Line 2                                                                    |       |
| City *                                                                            |       |
| State *<br>Select a Value                                                         | •     |

| County                                |   |  |
|---------------------------------------|---|--|
| oouny                                 |   |  |
| Payments                              |   |  |
| Country<br>United States of America   | ~ |  |
| Account Type *<br>Select a Value      | ~ |  |
| Bank Name *                           |   |  |
| Routing Transit Number *              |   |  |
| Account Number *                      |   |  |
| Fax ID                                |   |  |
| Country *<br>United States of America | ~ |  |
| Type *<br>Employer ID Number          | ~ |  |
| Tax ID *                              |   |  |

Your tax classification is set to "US – Individual, Sole Proprietor or Single Member LLC", you can submit the W0 electronically in the next step of this process. A signed W9 form must be submitted (W8 form for non-US residents). If you do not upload one now, it can be emailed or faxed in. These forms are available at https://www.irs.gov/

### Relationship to NSHE

|   | Relationship to NSHE Select a Value | ~ |
|---|-------------------------------------|---|
| 1 | – Select a Value –                  |   |
|   | Guest Speaker/Lecturer              |   |
|   | Service Provider/Consultant         |   |
|   | Student                             |   |
|   | Research Participant                |   |
|   | Other                               |   |

Which institution(s) do you intend to do business with or be paid by from the Nevada System of Higher Education (NSHE)?

| 1  | hank you for your interest in doing business with the Nevada System of Higher Education. At this time, we are processing registrations for suppliers actively engaged with one or more of<br>nur campuses.                                                                                                    |
|----|----------------------------------------------------------------------------------------------------|
|    | I you are not currently engaged with a NSHE campus and do not provide a campus contact, your application will be held in a pre-registration status until such time a department seeks to<br>onduct business with your company. At the time of engagement, you may be asked to update the information you've submitted. |
| Wh | ich institution(s) do you intend to do business with or be paid by from the Nevada System of Higher Education (NSHE)?                                                                                                    |
|    | Select all that apply.                                                                                                    |
|    | Nothing selected -                                                                                                    |
|    | College of Southern Nevada (CSN)                                                                                                    |
| P  | Desert Research Institute (DRI) om NSHE who referred you to register here                                                                                                    |
|    | Great Basin College (GBC)                                                                                                    |
|    | Nevada State University (NSU)                                                                                                    |
|    | Nevada System of Higher Education System Administration                                                                                                    |
|    | Truckee Meadows Community College (TMCC)                                                                                                    |
| A  | University of Nevada, Las Vegas (UNLV)                                                                                                    |
|    | University of Nevada, Reno (UNR)                                                                                                    |

### **Answers Required**

| Regardless of answers below, proceed with completing the registration.                                                                                 |
|----------------------------------------------------------------------------------------------------|
| <ul> <li>1. Are you a current employee of any institution of the Nevada System of Higher Education?</li> <li>Yes</li> <li>No</li> </ul>                |
| Which institution are you an employee of?<br>Select a Value                                                                                            |
| What is the purpose of your registration?                                                                                                    |
| What is the purpose of your registration?<br>Select a Value                                                                                            |
| <ul> <li>2. Are you a member of the same household as a current employee of the Nevada System of Higher Education?</li> <li>Yes</li> <li>No</li> </ul> |
| Provide the name of the NSHE employee that resides in your same household.                                                                             |
| <ul> <li>3. Are you a US Citizen or lawful permanent resident of the US (green card holder)?</li> <li>Yes</li> <li>No</li> </ul>                       |
| Submit                                                                                                    |

As an individual once complete, your registration process is finished.

# **Business Registrations:**

If registering as a business or non-U.S. entity, enter your Supplier Name and click Continue.

# **Begin Registration**

Please take a second to provide some basic information to begin your registration.

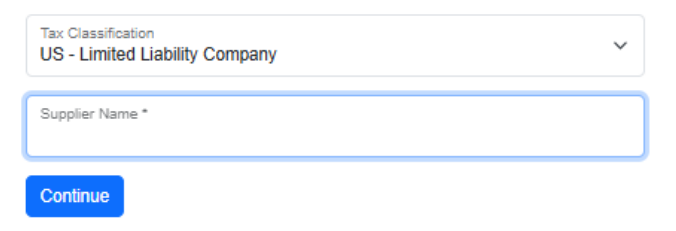

# **General Details Information (REQUIRED)**

The screen will refresh and you will be on the first tab Details.

(Optional) Click Add Alternate Name to enter a DBA (doing business as) name, leave blank if not applicable.

### Provide your **DUNS number** or **Unique Entity ID**, if applicable.

| roval S             | tatus: Not Subm                                            | nitted                                |             |             |         | Workday Su  | pplier ID: |
|---------------------|------------------------------------------------------------|---------------------------------------|-------------|-------------|---------|-------------|------------|
| etail               | Reporting                                                  | Certification                         | Contact     | Procurement | Payment | Attachments | Workflov   |
|                     |                                                            |                                       |             |             |         |             |            |
| Nar                 | ne                                                         |                                       |             |             |         |             |            |
| Supp                | lier Name                                                  |                                       |             |             |         |             |            |
| My                  | Business                                                   |                                       |             |             |         |             |            |
|                     |                                                            |                                       |             |             |         |             |            |
|                     |                                                            |                                       |             |             |         |             |            |
|                     |                                                            |                                       |             |             |         |             |            |
| Alte                | ernate Nar                                                 | mes + <u>Add Alte</u>                 | ernate Name |             |         |             |            |
| Alte                | ernate Nar                                                 | Mes + <u>Add Alte</u>                 | ernate Name |             |         |             |            |
| Alte                | ernate Nar<br>Doing Busines                                | MES + <u>Add Alte</u><br>ss As (DBA)  | ernate Name |             |         |             |            |
| Alte                | ernate Nar<br>Doing Busines                                | MES + <u>Add Alte</u><br>ss As (DBA)  | ernate Name |             | _       |             |            |
| Alte                | ernate Nar<br>Doing Busines                                | MES + <u>Add Alte</u><br>as As (DBA)  | ernate Name |             | _       |             |            |
| Alte                | ernate Nar<br>Doing Busines                                | TTES + <u>Add Alte</u><br>is As (DBA) | ernate Name |             | _       |             |            |
| Alte                | ernate Nar<br>Doing Busines                                | MES + <u>Add Alte</u><br>ss As (DBA)  | ernate Name |             | _       |             |            |
| Alte                | ernate Nar<br>Doing Busines                                | MES + <u>Add Alte</u><br>ss As (DBA)  | ernate Name |             |         |             |            |
| Alte                | ernate Nar<br>Doing Busines<br>VS<br>er DUNS               | MES + <u>Add Alte</u><br>is As (DBA)  | ernate Name |             | _       |             |            |
| Alte<br>DUN<br>Ente | ernate Nar<br>Doing Busines<br>NS<br>er DUNS               | MES + <u>Add Alte</u><br>is As (DBA)  | ernate Name |             |         |             |            |
| Alte                | ernate Nar<br>Doing Busines<br>NS<br>er DUNS<br>que Entity | mes + <u>Add Alte</u><br>is As (DBA)  | ernate Name |             |         |             |            |
| Alte                | ernate Nar<br>Doing Busines<br>VS<br>er DUNS<br>que Entity | mes + <u>Add Alte</u><br>is As (DBA)  | ernate Name |             |         |             |            |

Answer all required registration and conflict-of-interest questions.

| nore of our campuses.                                                                                                    | In doing business with the Nevada System of Higher Education. At this time, we are processing registrations for suppliers actively engaged with one o                                                                                                    |
|----------------------------------------------------------------------------------------------------|----------------------------------------------------------------------------------------------------|
| you are not currently eng<br>eeks to conduct business                                                                                                    | aged with a NSHE campus and do not provide a campus contact, your application will be held in a pre-registration status until such time a department<br>with your company. At the time of engagement, you may be asked to update the information you've submitted.                         |
| Which institution(s) do you                                                                                                    | ntend to do business with or be paid by from the Nevada System of Higher Education (NSHE)?                                                                                                    |
| Select all that apply.                                                                                                    |                                                                                                    |
| Nothing selected                                                                                                    |                                                                                                    |
| Provide the name and ema                                                                                                    | I of the contact from NSHE who referred you to register here:                                                                                                    |
| Point of Contact                                                                                                    |                                                                                                    |
|                                                                                                    |                                                                                                    |
| conflict of Interes                                                                                                    | f                                                                                                    |
| Conflict of Interes                                                                                                    | t<br>w, proceed with completing the registration.                                                                                                    |
| Conflict of Interes                                                                                                    | t<br>w, proceed with completing the registration.<br>ada System of Higher Education (NSHE) or any of the employee's family or household an employee, officer or director of this company?                                                                                                  |
| Conflict of Interess<br>Regardless of answers belo<br>Is any employee of the New<br>Yes<br>No<br>Does any employee of the I<br>Yes<br>No                              | it<br>w, proceed with completing the registration.<br>ada System of Higher Education (NSHE) or any of the employee's family or household an employee, officer or director of this company?<br>ASHE or any of the employee's family or household have a financial interest in this company? |
| Conflict of Interess<br>Regardless of answers below<br>Sany employee of the New<br>Ves<br>No<br>Does any employee of the I<br>Yes<br>No<br>If you answered YES to any | it<br>w, proceed with completing the registration.<br>ada System of Higher Education (NSHE) or any of the employee's family or household an employee, officer or director of this company?<br>ISHE or any of the employee's family or household have a financial interest in this company? |

When finished, proceed to the next tab Reporting.

### **Reporting Information (Optional)**

Choose your tax classification from the dropdown.

Enter the state of legal organization, then click Add Tax ID select your country, tax type, and input your tax ID number.

Upload a valid W-9 (U.S.) or W-8 (International) form—this document is required for approval.

|                                                |                        |                |                     |                          | Workday Su                   | pplier ID: |   |
|------------------------------------------------|------------------------|----------------|---------------------|--------------------------|------------------------------|------------|---|
| etail Reporting                                | Certification          | Contact        | Procurement         | Payment                  | Attachments                  | Workflow   |   |
| Organization<br>Type<br>US - Limited Liability | y Company              |                |                     |                          | <ul> <li>Non Prof</li> </ul> |            |   |
| State Legally<br>State<br>- Select a Value -   | <sup>,</sup> Organized |                |                     | ~                        |                              |            |   |
| Tax (Require                                   | d where app            | olicable)      | est forms can be fo | ound at <u>https://v</u> | ww.irs.gov/.                 |            |   |
| Tax Ids + <u>Add 1</u>                         | ax ID 🛯 🕅 Attach Ti    | <u>ax File</u> |                     |                          |                              |            |   |
|                                                |                        |                |                     |                          |                              |            |   |
| Attachments (0)                                |                        |                |                     |                          |                              |            | ^ |

### **Certification Information (Optional)**

You can upload optional documents such as **business licenses**, **insurance certificates**, and **diversity certifications**.

These are not required for registration but may be needed by certain NSHE departments— especially if you perform work on campus or provide specialized services.

| etail Reporting C<br>Business Licens<br>Type<br>Attachments (0) | ertification Contact<br>ce(s) (Not Require<br>Name | Procurement Payment                    | Attachments Workflow         |              |                              |   |
|-----------------------------------------------------------------|----------------------------------------------------|----------------------------------------|------------------------------|--------------|------------------------------|---|
| Business Licens<br>Type<br>Attachments (0)                      | e(s) (Not Require                                  | ed) + Add Business License             | Attach Business License File |              |                              |   |
| Business Licens<br>Type<br>Attachments (0)                      | se(s) (Not Require<br><sub>Name</sub>              | ed) + <u>Add Business License</u>      | Attach Business License File |              |                              |   |
| Type Attachments (0)                                            | Name                                               |                                        |                              |              |                              |   |
| Attachments (0)                                                 |                                                    | License #                              |                              | Expiration   |                              |   |
|                                                                 |                                                    |                                        |                              |              |                              | ^ |
| File Type                                                       |                                                    | File Name                              |                              | Uploaded     |                              |   |
|                                                                 |                                                    |                                        |                              |              |                              |   |
|                                                                 |                                                    |                                        |                              |              |                              |   |
|                                                                 |                                                    |                                        |                              |              |                              |   |
| Insurance (Not I                                                |                                                    | rance II Attach Insurance File         |                              |              |                              |   |
| Turo                                                            |                                                    | Expiration                             |                              |              |                              |   |
| ijp.                                                            |                                                    | CAPITUTO                               |                              |              |                              | _ |
| Attachments (0)                                                 |                                                    |                                        |                              |              |                              | ^ |
| File Type                                                       |                                                    | File Name                              |                              | Uploaded     |                              |   |
|                                                                 |                                                    |                                        |                              |              |                              |   |
|                                                                 |                                                    |                                        |                              |              |                              |   |
|                                                                 |                                                    |                                        |                              |              |                              |   |
|                                                                 |                                                    |                                        |                              |              |                              |   |
| Diversity Classi                                                | fications (Not Re                                  | quired) + <u>Add Diversity Classif</u> | ications                     |              |                              |   |
|                                                                 | assification C                                     | ertification Expiration Date           | Certification Number         | Certified By | Minority Business Enterprise |   |
| Supplier Diversity Cl                                           |                                                    |                                        |                              |              |                              |   |
| Supplier Diversity Ci                                           |                                                    |                                        |                              |              |                              |   |

### **Contact Information (Required)**

Enter a valid phone number, email address, and physical mailing address.

Assign a **"Used For"** designation to each contact (e.g., Remit To, Orders, Payments, General). You may also include your business's website, if applicable.

Once complete, proceed to the **Procurement** tab.

| Phone + Add Phone Country Area Phone # Extension Device | Use For |         |
|---------------------------------------------------------|---------|---------|
| Phone + Add Phone Country Area Phone # Extension Device | Use For |         |
| Country Area Phone # Extension Device                   | Use For |         |
|                                                         |         | Primary |
|                                                         |         |         |
|                                                         |         |         |
| Address + Ard Address                                   |         |         |
|                                                         |         |         |
| Effective Date Country Address Type Comments            | Use For | Primary |

### Add Address

|                                                                                                    |                                                                                             | United States of America                                              | Used For                                      |
|----------------------------------------------------------------------------------------------------|---------------------------------------------------------------------------------------------|-----------------------------------------------------------------------|-----------------------------------------------|
|                                                                                                    |                                                                                             | Address Line 1 *                                                      | Billing                                       |
|                                                                                                    |                                                                                             | Address Line 2                                                        | Mailing Other - Business Remit To             |
| Add Phone                                                                                                    |                                                                                             | City *                                                                | Shipping<br>Storage<br>Street Address         |
| Country Code<br>United States of America (+1)                                                                                                    | ~                                                                                           | State *<br>Select a Value                                             |                                               |
| Phone Number *                                                                                                    |                                                                                             | Postal Code *                                                         |                                               |
| Extention Mobile                                                                                                    | Vlood For *                                                                                 | County                                                                |                                               |
|                                                                                                    |                                                                                             | Comments                                                              |                                               |
| Add                                                                                                    | Shipping                                                                                    | Add                                                                   |                                               |
| Email + Add Email                                                                                                    |                                                                                             |                                                                       |                                               |
| Email + <u>Add Email</u><br>Use For Categories<br>Billing – Can be used for billing inquiries.<br><i>Purchase Order</i> – Used to able to receive Purchase<br>send it to any email with this value selected.<br><i>Remit</i> To – Used to receive remit advices. Our syste<br>Shipping – Can be used for shipping inquiries.            | Orders. By default our system sends the Pur                                                 | chase Order to the primary email. However we o<br>address.            | can override where the email gets sent to and |
| Email + <u>Add Email</u><br>Use For Categories<br>- Billing – Can be used for billing inquiries.<br>- Purchase Order – Used to able to receive Purchase<br>send it to any email with this value selected.<br>- Remit To – Used to receive remit advices. Our syste<br>- Shipping – Can be used for shipping inquiries.<br>Email Address | Orders. By default our system sends the Pur<br>m can send remit advices to only one email a | chase Order to the primary email. However we d<br>address.<br>9 For P | can override where the email gets sent to and |
| Email + Add Email Use For Categories Billing – Can be used for billing inquiries. Purchase Order – Used to able to receive Purchase send it to any email with this value selected. Remit To – Used to receive remit advices. Our syste Shipping – Can be used for shipping inquiries. Email Address Web Address + Add Web Address       | Orders. By defauit our system sends the Pu<br>m can send remit advices to only one email a  | chase Order to the primary email. However we d<br>address.<br>9 For P | can override where the email gets sent to and |

### Add Email

|         |                                  | Add Web Address |
|---------|----------------------------------|-----------------|
| Email * | Used For *                       |                 |
|         | Billing                          | URL*            |
|         | Purchase Order Remit To Shipping | add             |
| Add     |                                  |                 |

### **Procurement Information (Required)**

Select all **commodities or service categories** that best describe the goods or services your business provides.

Use the **search bar** or browse through the category list.

Be sure to add all applicable categories before moving forward.

| proval Status:                      | Not Submitt                               | ed                  |                |                         |         | Workda   | ay Supplier ID:    |
|-------------------------------------|-------------------------------------------|---------------------|----------------|-------------------------|---------|----------|--------------------|
| Detail Re                           | oorting                                   | Certification       | Contact        | Procurement             | Payment | Attachme | nts Workflow       |
| Comm                                | odities I                                 | Provided *          | r              |                         |         |          |                    |
|                                     |                                           |                     |                |                         |         |          |                    |
| Enter text<br>commodit              | in the searc<br>ies provided              | h box or click thre | ough the hiera | rchy list below to find | l your  |          | Commodity Provided |
| Enter text<br>commodit<br>Search co | in the searc<br>ies provided<br>mmodities | h box or click thre | ough the hiera | rchy list below to find | l your  |          | Commodity Provided |

### **Payment Banking Information (Required)**

Click Add Settlement Bank Account, and enter your ACH details for US banks:

- Account Type
- Bank Name
- Routing Number
- Account Number

| Approval Status: Not Submitted                      |             | Workday Su  | pplier ID: |
|-----------------------------------------------------|-------------|-------------|------------|
| Detail Reporting Certification Contact Procurement  | Payment     | Attachments | Workflow   |
| Settlement Bank Accounts + Add Settlement Bank Acco | <u>ount</u> |             |            |

### Add Settlement Bank Account

| Country<br>United States of America | ~ |
|-------------------------------------|---|
| Account Type *<br>Select a Value    | ~ |
| Bank Name *                         |   |
| Routing Transit Number *            |   |
| Account Number 1                    |   |

# **Foreign Vendors:**

Change the **Country** selection to your country of origin to view the appropriate WIRE payment requirements.

| Country<br>United Kingdom        | ~ |
|----------------------------------|---|
| Account Type *<br>Select a Value | ~ |
| Bank Name *                      |   |
| Branch Name                      |   |
| Bank Sort Code                   |   |
| Account Number                   |   |
| Name On Account                  |   |
| Roll Number                      |   |
| IBAN                             |   |
| SWIFT/Bank Identification Code   |   |
| Bank Address                     |   |
| Add                              |   |

If needed, you may also add an **Intermediary Bank Account** after entering your primary bank information.

|                                  |                                         | Active | Country | Account<br>Type | Bank<br>Name | Branch<br>Name | Bank<br>Sort<br>Code | Account<br>Number | Name On<br>Account | Roll<br>Number | IBAN | SWIFT/Bank<br>Identification<br>Code | Bank<br>Address | ls<br>Primar |
|----------------------------------|-----------------------------------------|--------|---------|-----------------|--------------|----------------|----------------------|-------------------|--------------------|----------------|------|--------------------------------------|-----------------|--------------|
| ∎ <u>Delete</u><br>⊠ <u>Edit</u> | + <u>Add</u><br>Intermediary<br>Account |        | GBR     | Checking        | my<br>bank   |                |                      | 0000000           | my bank            |                |      |                                      |                 | 0            |
|                                  |                                         | Active | Country | Account         | Type Bi      | ank Name       | Routing 1            | fransit Number    | r Account          | Number         |      |                                      |                 |              |
| J∕T                              | <sup>™</sup> Delete ZEdit               |        | USA     | Checking        | m            | y bank         | 0000000              | 0                 | 0                  |                |      |                                      |                 |              |

When complete with your banking proceed to the Attachments tab.

### **Attachments (Optional)**

You may upload any other supporting documents such as tax forms, certifications, or licenses.

| Approval S | tatus: Not Subm | hitted               |         |             |         | Workday Su  | pplier ID: |          |
|------------|-----------------|----------------------|---------|-------------|---------|-------------|------------|----------|
| Detail     | Reporting       | Certification        | Contact | Procurement | Payment | Attachments | Workflow   |          |
| Atta       | achments        | ) <u>Attach File</u> |         |             |         |             |            |          |
| File       | Туре            |                      |         | File Name   |         |             |            | Uploaded |
|            |                 |                      |         |             |         |             |            |          |

When all required and optional sections are complete, click **Save**, then click **Submit** at the top of the page.

# Submit registration

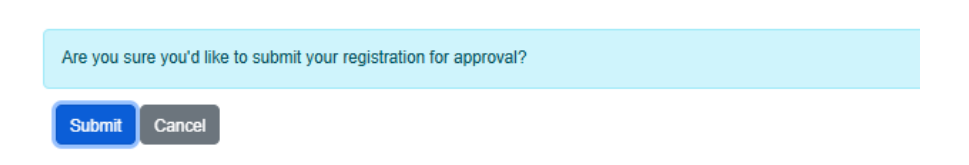

If any red error messages appear, review and correct the indicated fields from the highlighted tab in question, then resubmit.

| ave successful.                                                                                                    |                                            |                                                                                                    |                                                                                             |                                                               |                                                        |                                                                             |                                                                                                    |                |
|----------------------------------------------------------------------------------------------------|--------------------------------------------|----------------------------------------------------------------------------------------------------|---------------------------------------------------------------------------------------------|---------------------------------------------------------------|--------------------------------------------------------|-----------------------------------------------------------------------------|----------------------------------------------------------------------------------------------------|----------------|
|                                                                                                    |                                            |                                                                                                    |                                                                                             |                                                               |                                                        |                                                                             |                                                                                                    |                |
| Click Save at anytime to save<br>Click Submit once you have co                                                                                                    | your changes.<br>ompleted everythin        | ng and are ready to s                                                                                                    | submit your application for                                                                 | or approval.                                                  |                                                        |                                                                             |                                                                                                    |                |
| completed W-9 or W-8 form                                                                                                    | must be attached.                          | The latest forms ca                                                                                                    | n be found at <u>https://www</u>                                                            | <u>w.irs.gov/</u> .                                           |                                                        |                                                                             |                                                                                                    |                |
| y Business Save                                                                                                    | Submit                                     |                                                                                                    |                                                                                             |                                                               |                                                        |                                                                             |                                                                                                    |                |
| ase correct the following:<br>etail                                                                                                    |                                            |                                                                                                    |                                                                                             |                                                               |                                                        |                                                                             |                                                                                                    |                |
| <ul> <li>You must answer conflict of</li> <li>You must answer conflict of</li> </ul>                                                                                                    | f interest question<br>f interest question | 1.<br>2.                                                                                                    |                                                                                             |                                                               |                                                        |                                                                             |                                                                                                    |                |
| ontact<br>You must select a primary F                                                                                                    | Phone                                      |                                                                                                    |                                                                                             |                                                               |                                                        |                                                                             |                                                                                                    |                |
| You must select a primary A<br>You must have at least one                                                                                                    | Address.<br>Address with Ren               | nit To Use For.                                                                                                    |                                                                                             |                                                               |                                                        |                                                                             |                                                                                                    |                |
| You must select a primary E     ocurement     You must select a Common                                                                                                    | Email.                                     |                                                                                                    |                                                                                             |                                                               |                                                        |                                                                             |                                                                                                    |                |
| ayment                                                                                                    | n.y.                                       |                                                                                                    |                                                                                             |                                                               |                                                        |                                                                             |                                                                                                    |                |
| <ul> <li>You must add an active set</li> <li>proval Status: Not Submitted</li> </ul>                                                                                                    | tiement bank acco<br>I                     | unt.                                                                                                    |                                                                                             | Workday S                                                     | Supplier ID:                                           |                                                                             |                                                                                                    |                |
| Detail Reporting                                                                                                    | Certification                              | Contact 1                                                                                                    | Procurement                                                                                 | Payment 1                                                     | Attachments                                            | Workflow                                                                    |                                                                                                    |                |
|                                                                                                    |                                            | _                                                                                                    |                                                                                             |                                                               |                                                        |                                                                             |                                                                                                    |                |
| Attachmonto                                                                                                    | Attack Ella                                |                                                                                                    |                                                                                             |                                                               |                                                        |                                                                             |                                                                                                    |                |
| Attachments                                                                                                    | <u>Attach File</u>                         |                                                                                                    |                                                                                             |                                                               |                                                        |                                                                             |                                                                                                    |                |
| File Type                                                                                                    |                                            |                                                                                                    |                                                                                             |                                                               |                                                        |                                                                             |                                                                                                    |                |
|                                                                                                    |                                            | Fi                                                                                                    | le Name                                                                                     |                                                               | Up                                                     | loaded                                                                      |                                                                                                    | _              |
| tall Reporting                                                                                                    | Certification                              | Fi<br>Contact                                                                                                    | le Name Procurement                                                                         | Payment 1                                                     | Up<br>Attachments                                      | Workflow                                                                    |                                                                                                    | _              |
| tali  Reporting Phone +Add Phone                                                                                                    | Certification                              | Fi                                                                                                    | Procurement                                                                                 | Payment 1                                                     | Up                                                     | Workflow                                                                    |                                                                                                    |                |
| tail Reporting Phone + Add Phone Country                                                                                                    | Certification                              | Fi<br>Contact                                                                                                    | Procurement                                                                                 | Payment 1                                                     | Up<br>Attachments<br>Device                            | Workflow<br>Use For                                                         | Primary                                                                                                    |                |
| tall Reporting Phone + Add Phone Country                                                                                                    | Certification                              | Fi<br>Contact                                                                                                    | Procurement                                                                                 | Payment 1                                                     | Up<br>Attachments<br>Device                            | Workflow<br>Use For                                                         | Primary<br>You must select a primary Pr                                                                                                    |                |
| tail  Reporting Phone + Add Phone Country                                                                                                    | Certification                              | Fi                                                                                                    | Procurement                                                                                 | Payment                                                       | Up<br>Attachments<br>Device                            | Workflow<br>Use For                                                         | Primary<br>You must select a primary Pr                                                                                                    | ione           |
| tal Reporting Phone + Add Phone Country                                                                                                    | Certification                              | Fi                                                                                                    | Procurement                                                                                 | Payment 1                                                     | Up<br>Attachments<br>Device                            | Workflow<br>Use For                                                         | Primary<br>You must select a primary P                                                                                                    |                |
| tai Reporting Phone + Add Phone Country Address + Add Addres                                                                                                    | Certification Area                         | Fi                                                                                                    | Procurement                                                                                 | Payment 1                                                     | Up<br>Attachments<br>Device                            | Workflow<br>Use For                                                         | Primary<br>You must select a primary Pr                                                                                                    |                |
| tai  Reporting Phone + Add Phone Country Address + Add Addre Effective Date                                                                                                    | Certification                              | Contact  Phone #                                                                                                    | Procurement                                                                                 | Payment 1                                                     | Up<br>Attachments<br>Device<br>Comments                | Workflow<br>Use For<br>Use For                                              | Primary<br>You must select a primary Pr<br>Primary                                                                                                    | ione           |
| tali  Reporting Phone + Add Phone Country Address + Add Addres Effective Date                                                                                                    | Certification<br>Area                      | Contact                                                                                                    | Procurement                                                                                 | Payment                                                       | Up Attachments Device Comments                         | Workflow<br>Use For<br>Use For                                              | Primary<br>You must select a primary Pr<br>Primary<br>You must select a primary Add                                                                                                    | rone<br>Fors   |
| tai Reporting Phone + Add Phone Country Address + Add Addre Effective Date                                                                                                    | Certification<br>Area                      | Contact                                                                                                    | Ie Name Procurement Extensio                                                                | Payment 1                                                     | Up Attachments Device Comments                         | Workflow<br>Use For<br>Use For                                              | Primary<br>You must select a primary Pr<br>Primary<br>Vou must select a primary Added<br>Primary                                                                                                    | NOTE<br>FOR    |
| tai Reporting Phone + Add Phone Country Address + Add Addres Effective Date                                                                                                    | Certification                              | Fi<br>Contact                                                                                                    | Ie Name Procurement Extensic                                                                | Payment 1                                                     | Up Attachments Device Comments                         | Workflow<br>Use For<br>Use For                                              | Primary<br>You must select a primary Pr<br>Primary<br>You must select a primary Add<br>nat one Address with Remit To Use                                                                                                    | NOTE.          |
| tal Reporting Phone + Add Phone Country Address + Add Addres Effective Date Effective Date                                                                                                    | Certification                              | Contact                                                                                                    | Ie Name Procurement                                                                         | Payment 1                                                     | Up Attachments Comments                                | Workflow<br>Use For<br>Use For                                              | Primary<br>You must select a primary Pr<br>Primary<br>You must select a primary Add                                                                                                    | KOTE.          |
| tai  Reporting Phone + Add Phone Country Address + Add Addre Effective Date Effective Date Effective Categorie                                                                                                    | Certification                              | Contact  Phone #                                                                                                    | Ie Name Procurement                                                                         | Payment 1                                                     | Up Attachments                                         | Workflow<br>Use For<br>Use For<br>Voc must have at let                      | Primary<br>You must select a primary Pr<br>Primary<br>You must select a primary Address with Remit To Use                                                                                                    | tone<br>For    |
| tal Reporting Phone + Add Phone Country Address + Add Addre Effective Date Effective Date Effective Date Effective Date                                                                                                    | Certification                              | Contact  Phone #                                                                                                    | Procurement                                                                                 | Payment 1                                                     | Up Attachments Comments                                | Workflow<br>Use For<br>Use For<br>Yoo must have at lat                      | Primary<br>You must select a primary Pr<br>Primary<br>You must select a primary Add                                                                                                    | IONE<br>IF FOR |
| tali  Reporting Phone + Add Phone Country Address + Add Addre Effective Date Effective Date Effective Date Use For Categorie Billing - Can be used for bi Purchase Order - Used tor                                                                                                    | Certification                              | Contact                                                                                                    | Ie Name Procurement Extensic Address Iefault our system sends                               | Payment  Payment Type the Purchase Order                      | Up Attachments Device Comments to the primary email. H | Workflow Use For Use For Vou must have at let weever we can override        | Primary<br>Vou must select a primary P<br>Primary<br>You must select a primary Add<br>you must select a primary Add<br>select a primary Address with Remit To Us<br>set one Address with Remit To Us                                                                                                    | rone<br>For    |
| tail Reporting Phone + Add Phone Country Address + Add Addre Effective Date Effective Date Effective Date Effective Date Use For Categorie Billing - Can be used for bil Purchase Order - Used to Funchase Order - Used to Funchase Order - Used to Fu | Certification                              | Contact  Contact Contact Conta | Ie Name  Procurement Extensic Address  Iefault our system sends remit advices to only one   | Payment 1                                                     | Up Attachments Device Comments to the primary email. H | Workflow<br>Use For<br>Use For<br>You must have at let                      | Primary You must select a primary Primary You must select a primary Add Primary You must select a primary Add ext one Address with Remit To Use where the email gets sent to a                                                                                                    | none<br>For    |
| tail       Reporting         Phone       + Add Phone         Country       Country         Address       + Add Addres         Effective Date       Effective Date         Email       + Add Email         Use For Categorie       Billing - Can be used for send it to any email with this remit To - Used to receive         Shipping - Can be used for       Shipping - Can be used for                                                                                                    | Certification                              | Contact  Contact Contact Conta | Ie Name  Procurement  Extensic  Address  Iefault our system sends remit advices to only one | Payment  Payment Type the Purchase Order e email address.     | Up Attachments Device Comments to the primary email. H | Workflow Use For Use For You must have at let owever we can override        | Primary You must select a primary Primary Primary Vou must select a primary Added a primary Added a primary Ad | NOTE<br>IF OT  |
| tail       Reporting         Phone       + Add Phone         Country       Country         Address       + Add Addre         Effective Date       Effective Date         Use For Categorie       Billing - Can be used for bill Purchase to receive         Purchase Doe not and to receive       Shipping - Can be used for contexpective         Shipping - Can be used for contexpective       Shipping - Can be used for contexpective                                                                                                    | Certification                              | Contact  Contact Phone # Ountry rchase Orders. By d r system can send r s.                                                                                                    | Ie Name Procurement Extensic Address Refault our system sends remit advices to only one     | Payment 1 pn Type the Purchase Order e email address. Use For | Up Attachments Device Comments to the primary email. H | Workflow Use For Use For Voc must have at lef wever we can override Primary | Primary<br>Viou must select a primary Primary<br>Primary<br>Viou must select a primary Address with Remit To Use                                                                                                    | tone<br>For    |

Once submitted successfully, your status will update to **"Phase 1 Approval."** At this point, your registration is complete and will be reviewed by the NSHE Supplier Registration Team.

| √ly Busin  | IESS Submi        | it            |         |             |        |
|------------|-------------------|---------------|---------|-------------|--------|
| Approval S | Status: Phase 1 A | pproval       |         |             |        |
| Detail     | Reporting         | Certification | Contact | Procurement | Paymer |
|            |                   |               |         |             |        |
| Nar        | me                |               |         |             |        |
|            |                   |               |         |             |        |